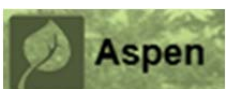

|                                                                                                    | To log into DSD's Darent Portal click the image below:                                                                                                    |  |
|----------------------------------------------------------------------------------------------------|----------------------------------------------------------------------------------------------------|--|
| Log in to the Parent Portal at<br>http://www.brookline.k12.ma.us/parentportal                                                                                                    |                                                                                                    |  |
| and click on the blue Aspen Parent Portal logo                                                                                                    | Parent Portal                                                                                                    |  |
|                                                                                                    | Brookline Public Schools Login ID                                                                                                    |  |
| Enter your Login ID and password to logan                                                                                                    | test parent 1                                                                                                    |  |
| Enter your Login ID and password to logon                                                                                                    | Passwordi I forget my password                                                                                                    |  |
|                                                                                                    | Log On                                                                                                    |  |
| If you have forgotten your login information, please email <u>datateam@psbma.org</u> with your name and your child(ren)'s name(s). Please allow up to 3 business days for a reply, due to volume. |                                                                                                    |  |
|                                                                                                    | Test, Parente<br>Pages Family Lcademics                                                                                                    |  |
| Click on the tab labeled <b>Family</b> in the upper                                                                                                    | Tab 1 Tab 2                                                                                                    |  |
| left corner.                                                                                                    | Page Directory                                                                                                    |  |
|                                                                                                    | Students                                                                                                    |  |
| Select the student whose courses you need to select by clicking in the box next to their name                                                                                                    | Details 1 of 3 selected                                                                                                    |  |
|                                                                                                    | Contacts         Aaron, TestStudent1         1/1/2000         01         Buffer Zone           Daily         Aaron, TestStudent4         1/4/2000         08         Amos A, Law                    |  |
|                                                                                                    | Attendance<br>Aaron, TestStudent8 9/8/2009 08 Amos A. Law                                                                                                    |  |
|                                                                                                    | Students                                                                                                    |  |
|                                                                                                    | Contacts Name<br>Aaron, TestStuden11                                                                                                    |  |
| Click on the tab labeled <b>Schedule</b> on the left hand side of the page.                                                                                                    | Daily<br>Attendance                                                                                                    |  |
|                                                                                                    | Assessments                                                                                                    |  |
|                                                                                                    | Schedule                                                                                                    |  |
|                                                                                                    | Transcript     EN00R1-99!       Assessments     MA0001-99!                                                                                                    |  |
| appear below the Schedule tab                                                                                                    | Schedule         \$\$ \$\$ \$\$ \$\$ \$\$ \$\$ \$\$ \$\$ \$\$ \$\$ \$\$ \$\$ \$\$                                                                                                    |  |
|                                                                                                    | Membership                                                                                                    |  |
| Take note of and read the instructions                                                                                                    | Instructions                                                                                                    |  |
| available on the screen.                                                                                                    | In the X2 Student Portal enter a Maximum of 7.0 credits as your PRIMARY Requests. If y<br>Please enter general alternates (at the bottom of the screen) for your elective courses. For example - if |  |
|                                                                                                    | would want FP4000 Foods of France, enter FP5300 as primary and FP4000 as alternate.                                                                                                    |  |

| In the first section, labeled "Primary                                                                                         |                                                                             |
|----------------------------------------------------------------------------------------------------|-----------------------------------------------------------------------------|
| Requests," you will enter a maximum of 7                                                                                       |                                                                             |
| credits of elective courses. These should be                                                                                   |                                                                             |
| the courses that your child wants to take.                                                                                     | If you do not POST at the bottom of the screen y                            |
| • You can select multiple courses in a                                                                                         | Primary requests                                                            |
| single subject area                                                                                                    | Subject area SchoolCourse > CrsN                                            |
| <ul> <li>You can choose to not select any</li> </ul>                                                                           | PA3001                                                                      |
| courses in other subject areas that                                                                                            |                                                                             |
| don't interest your child                                                                                                    |                                                                             |
|                                                                                                    |                                                                             |
| 1 Click on the <b>Select</b> button payt to the                                                                                | Primary requests                                                            |
| 1. Click off the <b>Select</b> button flext to the                                                                             |                                                                             |
| subject area of the request you want                                                                                           | Select Performing Arts                                                      |
|                                                                                                    |                                                                             |
| 2. Click through to identify the course(s)                                                                                     |                                                                             |
| you want to request for your child.                                                                                            |                                                                             |
| There may be multiple pages of                                                                                                 |                                                                             |
| courses. Use the forward and back                                                                                              | PA1000 Concert Choir 02                                                     |
| arrows to navigate through the entire                                                                                          | PA2201 Digital Music Production 02                                          |
| list.                                                                                                    |                                                                             |
|                                                                                                    | < 4340 (CE4900 - >                                                          |
|                                                                                                    | Select CourseNumber CourseDescription                                       |
| 3. Place a check mark in the box next to                                                                                       | CES101 Digital Design Studio I                                              |
| the course(s) you want to request for                                                                                          | CE9310 Digital Video Production 1                                           |
| your child                                                                                                    | CE9000 Documentary Filmmaking                                               |
| your critici                                                                                                    | CE9900 TV Production 101                                                    |
|                                                                                                    |                                                                             |
|                                                                                                    | OK Cancel                                                                   |
| 4. Click OK. Repeat the process for all of                                                                                     |                                                                             |
| the elective courses you want to                                                                                               |                                                                             |
| request for your child.                                                                                                    |                                                                             |
| 5. You must also enter 3.0 credits of                                                                                          |                                                                             |
| Alternate requests for elective                                                                                                | Alternate requests                                                          |
| courses, to be used in the event that                                                                                          | Subject area                                                                |
| a course in the Primary request list is                                                                                        | Calact Elective, Liternate                                                  |
| full. Repeat the above steps to select                                                                                         |                                                                             |
| Alternates.                                                                                                    |                                                                             |
| When you have finished entering course r                                                                                       | equests, click on the button labeled <b>Post</b> at the bottom of the page. |
| ***If you don't clie                                                                                                    | k POST, your requests will not be saved.***                                 |
| You will see a green popup briefly, informing                                                                                  | you that your requests were saved and you will see a notice at the very     |
| bottom of the page indicated the Las                                                                                           | t Posted Time (this tells you when the requests were last saved)            |
| When you h                                                                                                    | ave posted, you can log out of Aspen                                        |
|                                                                                                    |                                                                             |
| To review your child's course recommend                                                                                        | Jations, click on the blue "Exit Entry Mode" in the upper left corner.      |
| To return to the elective course reques                                                                                        | ts screen, click on the blue "Entry Mode" in the upper left corner.         |
| Notes:                                                                                                    |                                                                             |
| • All 9 <sup>th</sup> graders must have a Health & Fitness HF0900 course in their schedule. This course will already be in the |                                                                             |
| request list and cannot be changed.                                                                                            |                                                                             |
| <ul> <li>Z-Block electives meet at 7:30am, 5 tim</li> </ul>                                                                    | es each week. Some courses require audition or the permission of the        |
| instructor. These courses should only b                                                                                        | e selected if the student is committed to the schedule.                     |
| You may receive an error message if vo                                                                                         | u select too many courses in a single subject or too many courses overall.  |

If this happens, unselect some courses and attempt to Post again.